### UYGULAMA ADIMLARI

- Outlook hesabınıza giriş yapınız. (<u>https://login.live.com/</u>)
- Sağ üst köşede bulunan "Hesap Yöneticisi" simgesine tıklayınız.
- Açılan ekranda "Hesabı Görüntüle" sekmesine tıklayınız.

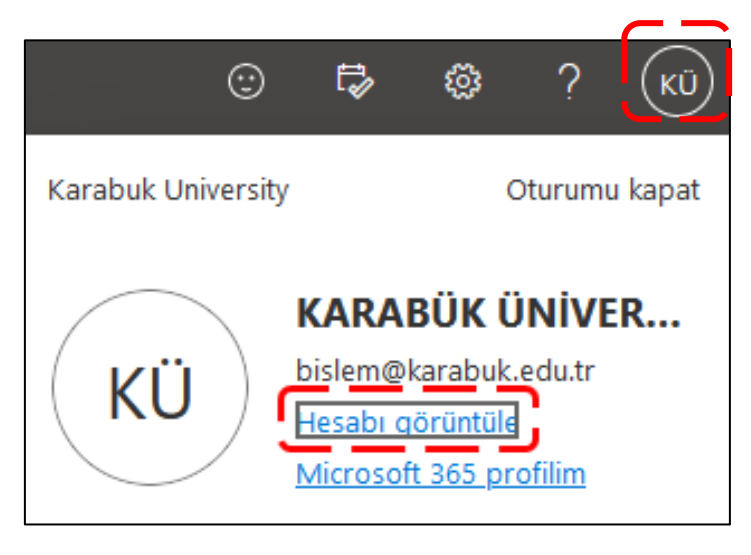

• Aşılan sayfada sağ tarafta bulunan "Güvenlik bilgileri" sekmesine tıklayınız.

|          | Second Education Hesabirm                     |
|----------|-----------------------------------------------|
| КÜ       | KARABÜK ÜNİVERSİTESİ<br>bislem@karabuk.edu.tr |
| 18       | Genel Bakış                                   |
| Pg       | Güvenlik bilgileri                            |
|          | Aygıtlar                                      |
| P        | Parola                                        |
| Ô        | Kuruluşlar                                    |
| 礅        | Ayarlar ve Gizlilik                           |
| <u>م</u> | Oturum açma işlemlerim                        |
| œ        | Uygulamalarım                                 |
| 쯩        | Gruplarım                                     |
| S        | Geri bildirim gönder                          |

 Güvenlik bilgileri ekranında "+ Oturum açma yöntemi ekleyin" butonu ile çift faktörlü kimlik doğrula için oturum açma yöntemi ekleyeniz.

| <b>Güvenlik bilgileri</b><br>Burada hesabınızda oturum açmak veya par | rolanızı sıfırlamak için kullandığınız yönten | nler yer alır. |
|-----------------------------------------------------------------------|-----------------------------------------------|----------------|
| Varsayılan oturum açma yöntemi: Authent                               | icator uygulaması veya donanım belirteci      | - kod          |
| ••• Parola                                                            | Son güncelleştirme:<br>birkaç saniye önce     | Değiştir       |
| Cihazınızı mı kaybettiniz? Tüm oturumları ka                          | apat                                          |                |

1. Microsoft Authenticator Uygulaması ile Doğrulama Seçeneğini Tanımlama

|   | <b>Bir yöntem ekleyin</b><br>Hangi yöntemi eklemek istiyorsunuz? | ×      |
|---|------------------------------------------------------------------|--------|
|   | Kimlik doğrulayıcı uygulaması                                    | $\sim$ |
| í | Kimlik doğrulayıcı uygulaması                                    |        |
| ľ | Alternatif telefon                                               |        |
|   | E-posta                                                          |        |
|   | Uygulama parolası                                                |        |
|   | Ofis telefonu                                                    |        |

| Microso | ft Authenticator                                                                     |
|---------|--------------------------------------------------------------------------------------|
|         | Telefonunuza Microsoft Authenticator uvgulamasını vüklevin Simdi indirin             |
|         | Cibezunzda Microsoft Authenticator uvgulamasını yükledilten conra "İleri" coconažini |
|         | belirleyin.                                                                          |
|         | Farklı bir doğrulayıcı uygulaması kullanmak istiyorum                                |
|         | İptal                                                                                |

# Microsoft Authenticator

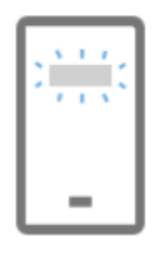

# Hesabınızı ayarlayın

İstenirse bildirimlere izin verin. Sonra bir hesap ekleyin ve "İş veya okul" seçeneğini belirleyin.

 $\times$ 

İleri

 $\times$ 

Geri

# Microsoft Authenticator

#### QR kodunu tarayın

Microsoft Authenticator uygulamasını kullanarak QR kodunu tarayın. Bu işlem, Microsoft Authenticator uygulamasını hesabınıza bağlar.

QR kodunu taradıktan sonra "İleri" seçeneğini belirleyin.

• Ekranınızda açılan QR kodu "Microsoft Authenticator" uygulamasında okutunuz.

| Microsoft Authenticator                                                                                                    | $\times$ |
|----------------------------------------------------------------------------------------------------|----------|
| QR kodunu tarayın                                                                                                    |          |
| Microsoft Authenticator uygulamasını kullanarak QR kodunu tarayın. Bu işlem, Microsoft Authenticator<br>uygulamasını hesabınıza bağlar. | r        |
| QR kodunu taradıktan sonra "İleri" seçeneğini belirleyin.                                                                               |          |
| QR KOD                                                                                                    |          |
| Resmi tarayamıyor musunuz?                                                                                                    |          |
| Geri İleri                                                                                                    |          |

Bu aşamada, <u>telefonunuzdaki</u> Google Play veya Apple Store platformlarından
"Microsoft Authenticator" uygulamasının indirilmesi gerekmektedir.

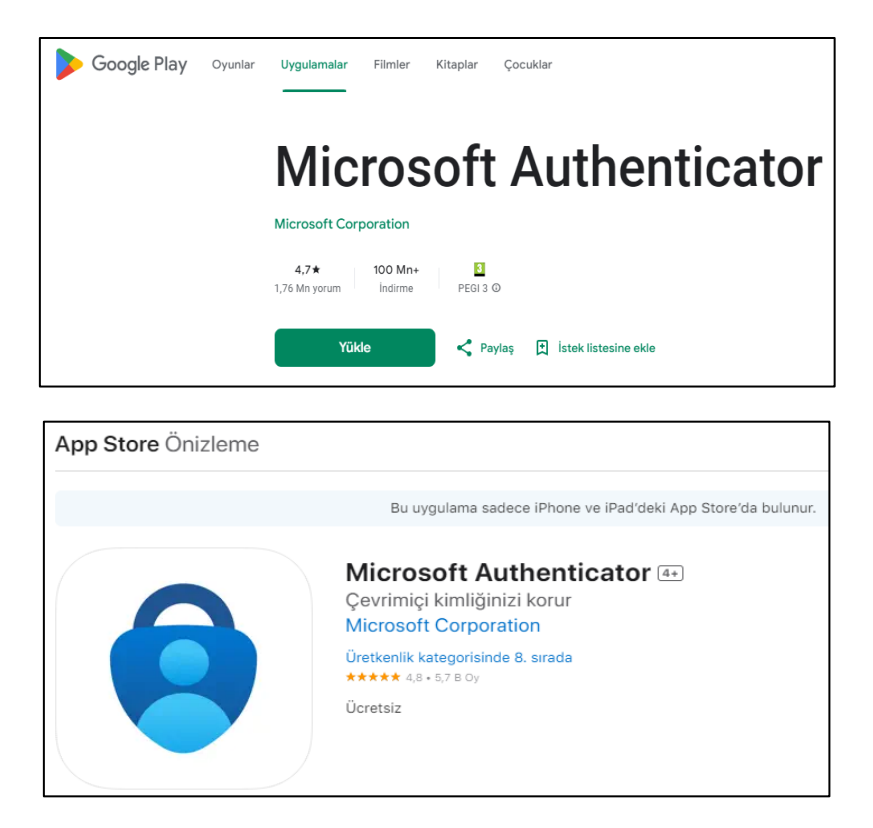

 İndirme tamamlandıktan sonra telefonunuzdan "Microsoft Authenticator" uygulamasını açınız, "Hesap Ekle", "İş ve Okul hesabı" ve "QR Kodu Tara" tıklayınız.

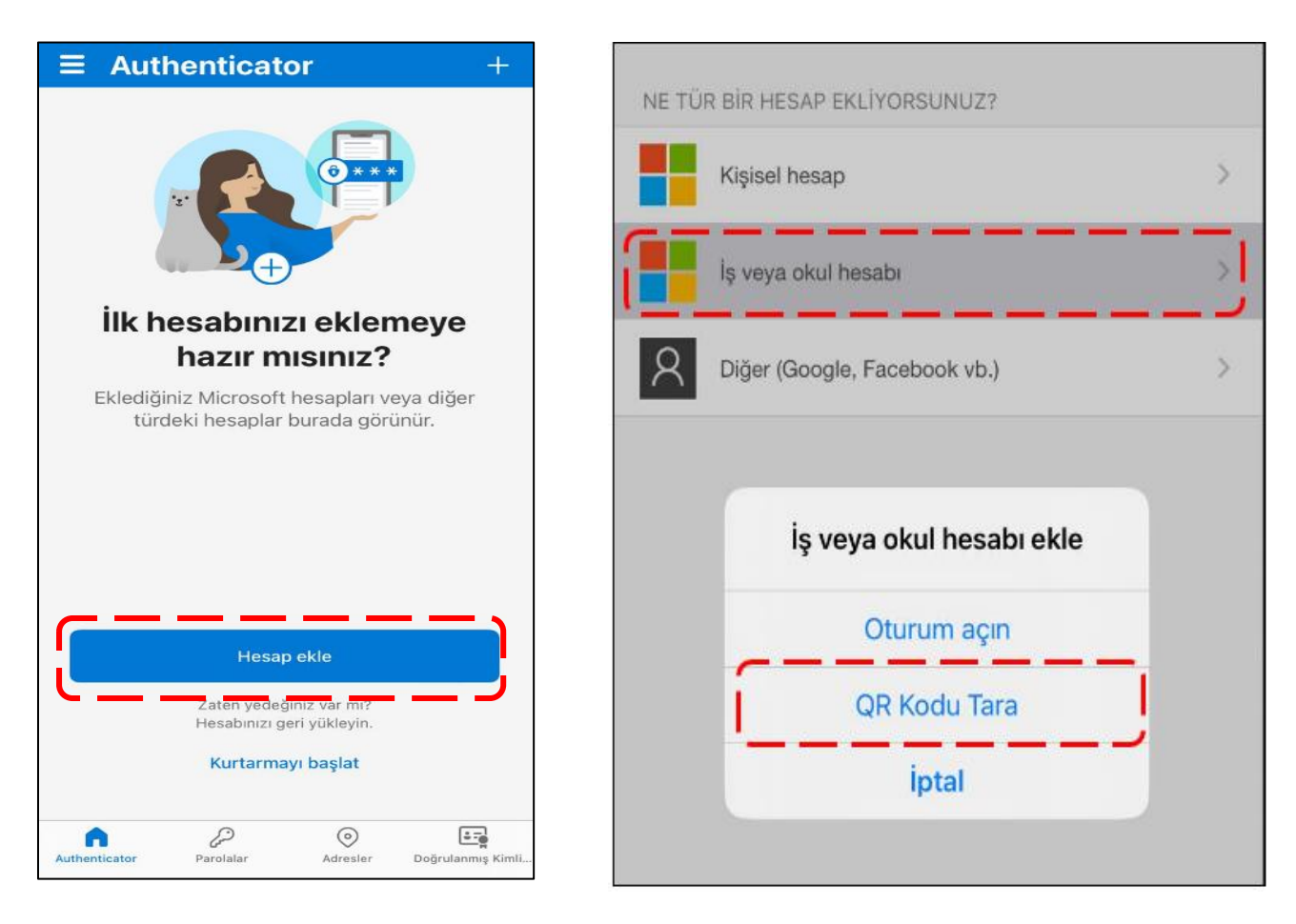

- Az önce bilgisayarınızın ekranında açılan **QR Kodu** okutunuz.
- QR kodu okuttuktan sonra "Microsoft Authenticator" uygulamasında doğrulamada kullanılması için bir kod yer alacaktır.

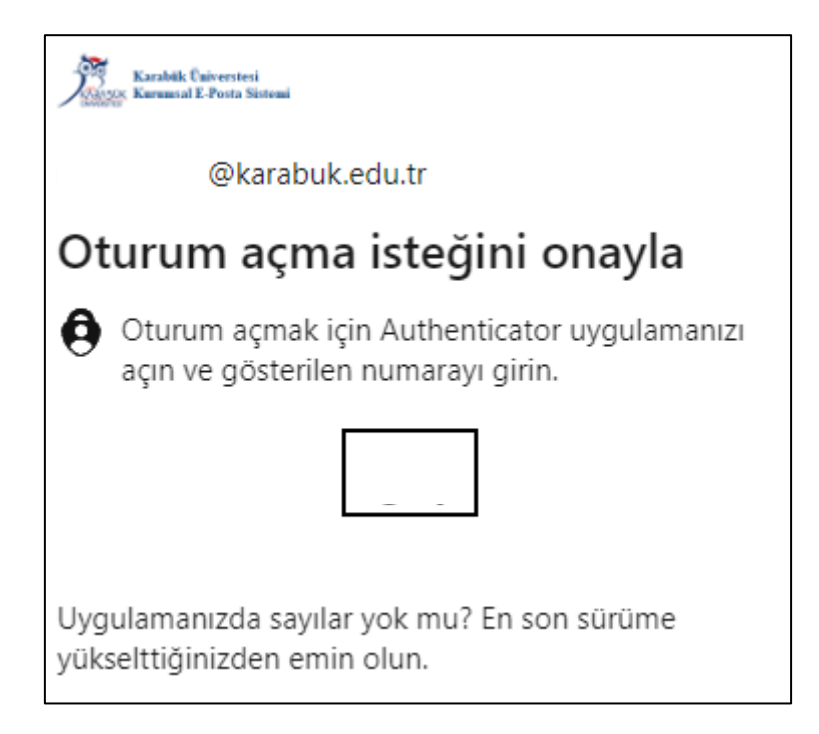

 Yukarıda belirtilen sayıyı "Microsoft Authenticator" uygulmasında girerek doğrulamayı gerçekleştiriniz.

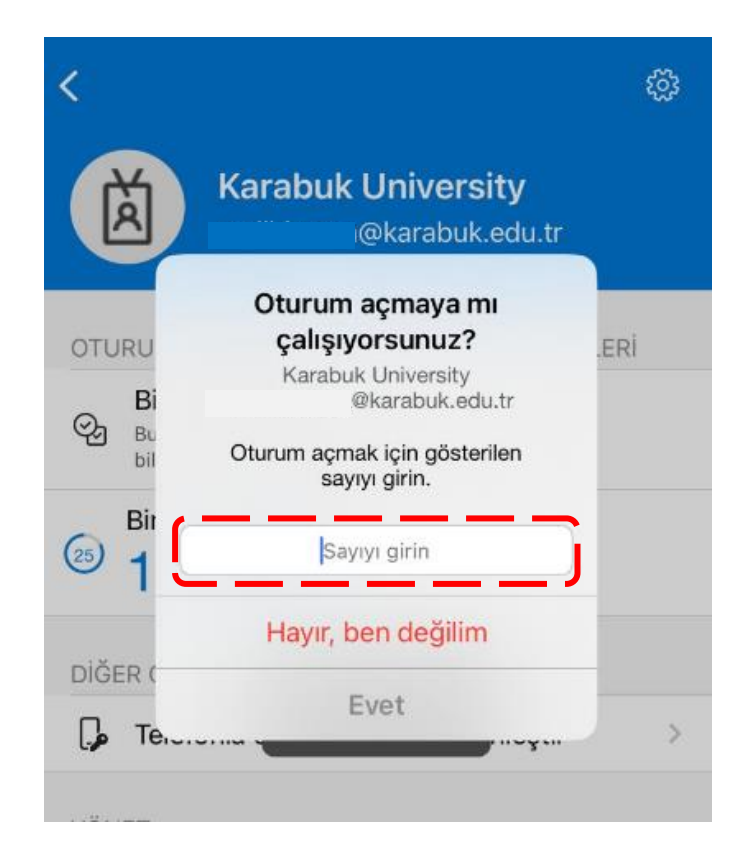

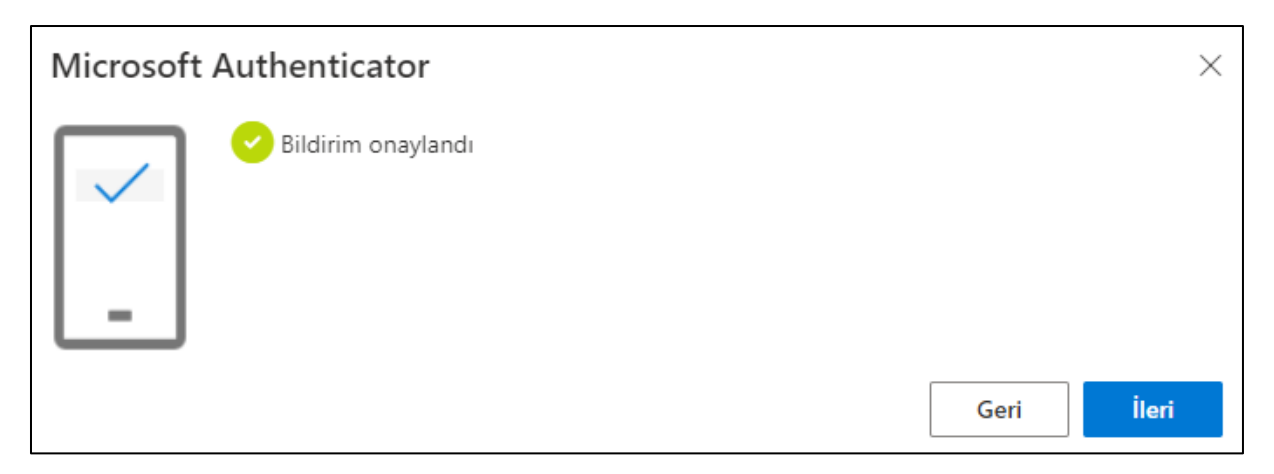

 Microsoft Authenticator üzerinden çift faktörlü doğrulama işlemi başarıyla gerçekleştirilmiştir.

## Oturum Açma İşlemi

| Outlook                                          |
|--------------------------------------------------|
| Microsoft                                        |
| <b>Oturum aç</b><br>Outlook sayfasına devam edin |
| E-posta, telefon veya Skype                      |
| Hesabınız yok mu? Bir tane oluşturun!            |
| Sonraki                                          |
| 🔍 Oturum açma seçenekleri                        |

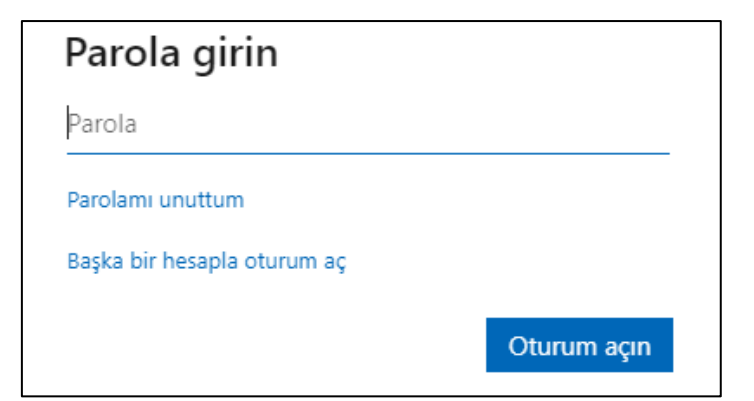

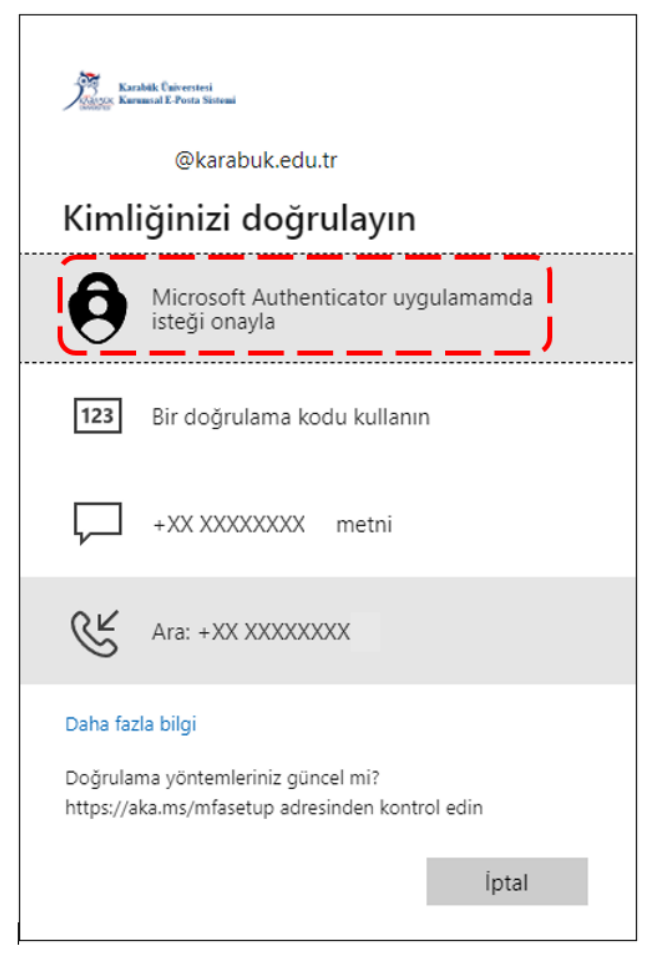

 Sonrasında oturum açmak için Microsoft Authenticator uygulamasını açınız ve ekranda belirtilen kodu giriniz.

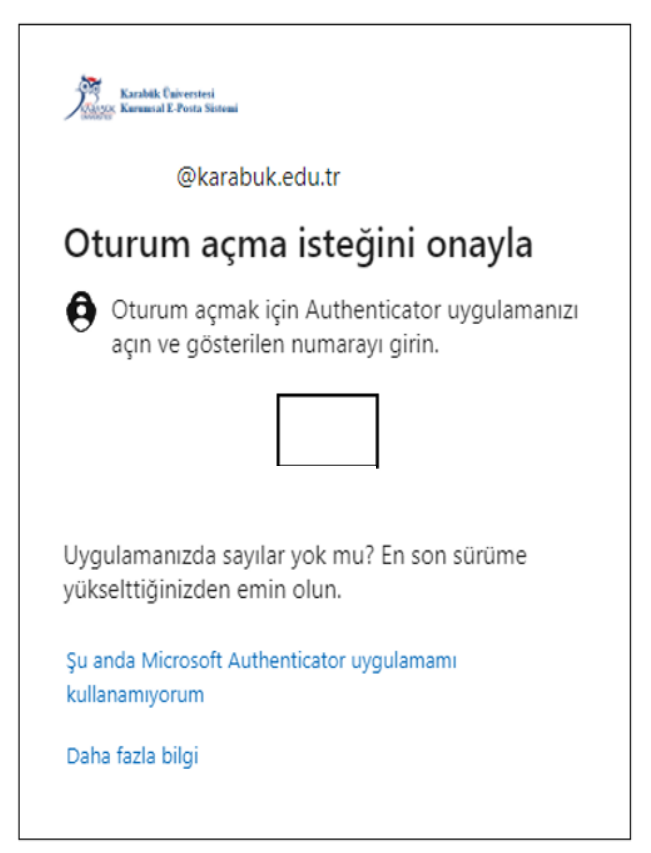